#### 共有 PC で Teams を使用する場合の注意点

共有 PC を共有 I D等で利用する際に、Teams アプリにサインインした場合、アカウントやパスワードが残っ てしまい、利用者が自分のアカウントサインインできてしまう状態になり情報漏洩の危険性があるので注意が必 要です。

## Teams にログインする時サインインに注意

いろいろなアプリにサインインした状態にしないため Teams のみにサインインします。

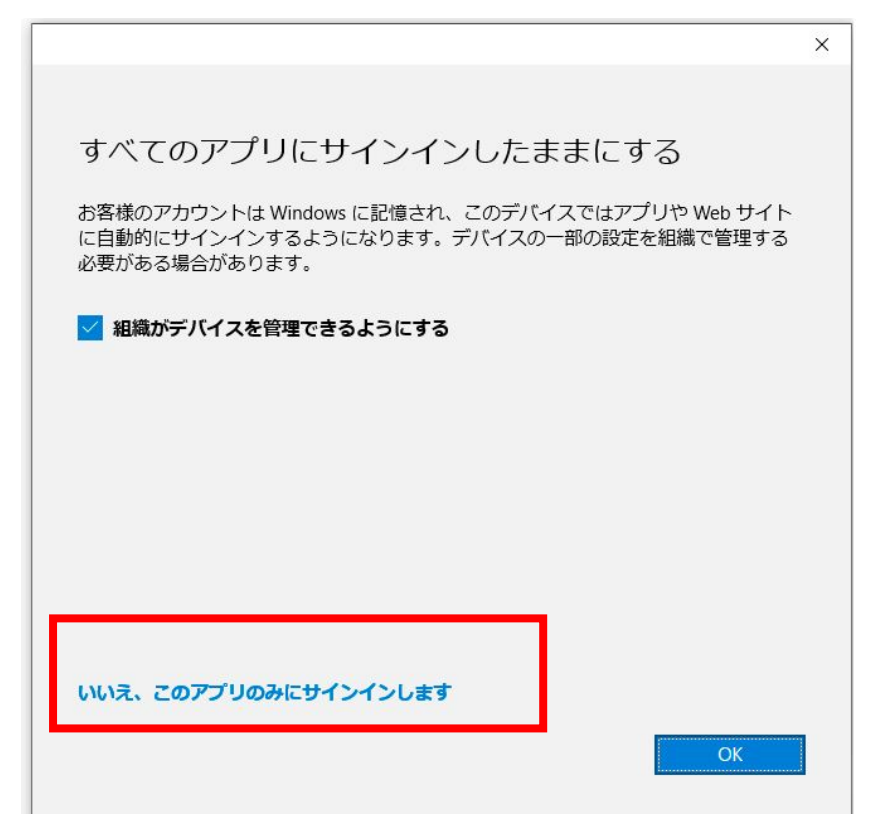

PC シャットダウン時にはサインアウトしましょう

# サインアウトの方法

Windows、macOS、または Teams の Web ブラウザー インスタンスで、アプリの上部にある プロフィー ル画像 を選択し、[サインアウト]を選択します。

同じアカウントまたは別のアカウントを使用して、もう一度サインインできます。

|                                                                         | Microsoft | - | ٥ | × |
|-------------------------------------------------------------------------|-----------|---|---|---|
| Megan Bowen<br>Megan B@ Contoso.com<br>連絡可能 - 状態メッセージを設定する<br>Microsoft |           |   |   |   |
| Contoso (                                                               | ቻスト)      |   |   |   |
| □ 保存しました                                                                | Ē         |   |   | _ |
| ■ アカウントの                                                                | 管理        |   |   | _ |
| サインアウ                                                                   |           |   |   |   |

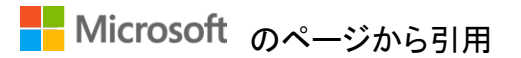

## アカウントが残ってしまった場合

Windows からアカウントを削除する方法

#### 個人用アカウント

- 1. [スタート] > ♡[設定] > べ [アカウント] > └└ [Email & アカウント] 🎟 選択します。
- 2. デバイスから削除するアカウントを選択します。
- 3. [削除]を選択し、指示に従います。

#### 職場または学校のアカウント

- 1. [■スタート]> ♡[設定]>×[アカウント]>□[職場または学校にアクセスする]を選択します。
- 2. デバイスから削除するアカウントを選択します。
- 3. [切断]を選択し、指示に従います。

### macOS からアカウントを削除する

- 1. [Finder > Applications > Utilities > キーチェーン アクセス] を選択します。
- 2. 削除するアカウントを右クリックします。
- 3. [アカウント名の削除]を選択します。